## Удаленное подключение к виртуальной машине при помощи браузера на ПК

Для того, чтобы удаленно подключиться к виртуальной машине необходимо: открыть браузер. В адресной строке ввести <u>vdi.vvsu.ru</u>. Для подключения к виртуальной машине введите свой логин и пароль. Выберите соответствующий домен. Если вы являетесь студентом, вам необходимо выбрать домен STUD, если вы преподаватель, выберите домен EMPL (Рисунок 1).

| C VMware Horizon | x +                                                  | - <sup>6</sup> × |
|------------------|------------------------------------------------------|------------------|
| ← → ♂ ŵ          | 0 A https://vdi.wssuru/portal/webcilent/index.html#/ | U û û =          |
|                  | ()<br>VMware Horizon                                 |                  |
|                  | kolsona_av                                           |                  |
|                  | Cancel                                               |                  |
|                  |                                                      |                  |
|                  |                                                      |                  |
|                  |                                                      |                  |
|                  |                                                      |                  |
|                  |                                                      |                  |

Рисунок 1 VMware Horizon

Подключитесь к необходимому пулу, для этого нажмите кнопку, например, «For student Ex» (Рисунок 2).

| 📮 Weware Harizon 🛛 🗙 🕂                                   |                                                                                    |                                                                                                    |                                                |                                  |                                                                                                    |
|----------------------------------------------------------|------------------------------------------------------------------------------------|----------------------------------------------------------------------------------------------------|------------------------------------------------|----------------------------------|----------------------------------------------------------------------------------------------------|
| ← → C                                                    | ns                                                                                 |                                                                                                    |                                                |                                  | ☆ 🔕 :                                                                                                    |
| 🏢 Приложения 🧟 GLP1 🛊 ВГУЭС 🋊 Сводная информация 🕲 Инфо  | о пользователе 🍦 Оплата 🍦 Портал 🍦 СУЭД                                            | 🛊 назначение прав 🧉 Teradici 🍦 Taбenь 🗌                                                                      | 🕈 Управление учебны 🍦 Материальные ценн 🍦 Внеш | ние 🌹 Антиплагиат 🍦 Отчеты 🍦 CMS | <ul> <li>Электронный кампус</li> <li>э»</li> </ul>                                                                                                    |
| III Tprozenske 🧉 🕼 2.7 🛊 Dr3C 🋊 Gezund redopezun 🕲 Hodor | ололониятия 🛊 отого 🛊 перез 🋊 0040<br>С Ногізоп<br>Гіян відент Ех<br>Оздан занятох | <ul> <li>мончене про в Техов д Тобов д</li> <li>Q. Search</li> <li>Сотрудники</li> <li>Сотрудники</li> </ul> | ) 70000000 (1966).                             | ana 🖗 Annemarnar 🛊 Orvenu 🛊 OS   | 3 Stantposed camp: *                                                                                                    |
| čnov 😥 🐃 🏹 🗮 💽 💽 🥝 1999                                  | <b>6</b> 1                                                                         |                                                                                                    |                                                |                                  | DI 1 2 10 1 11 10 11 10 |

Рисунок 2 Выбор пула

После выполненных действий ваш рабочий стол запустится в окне браузера.

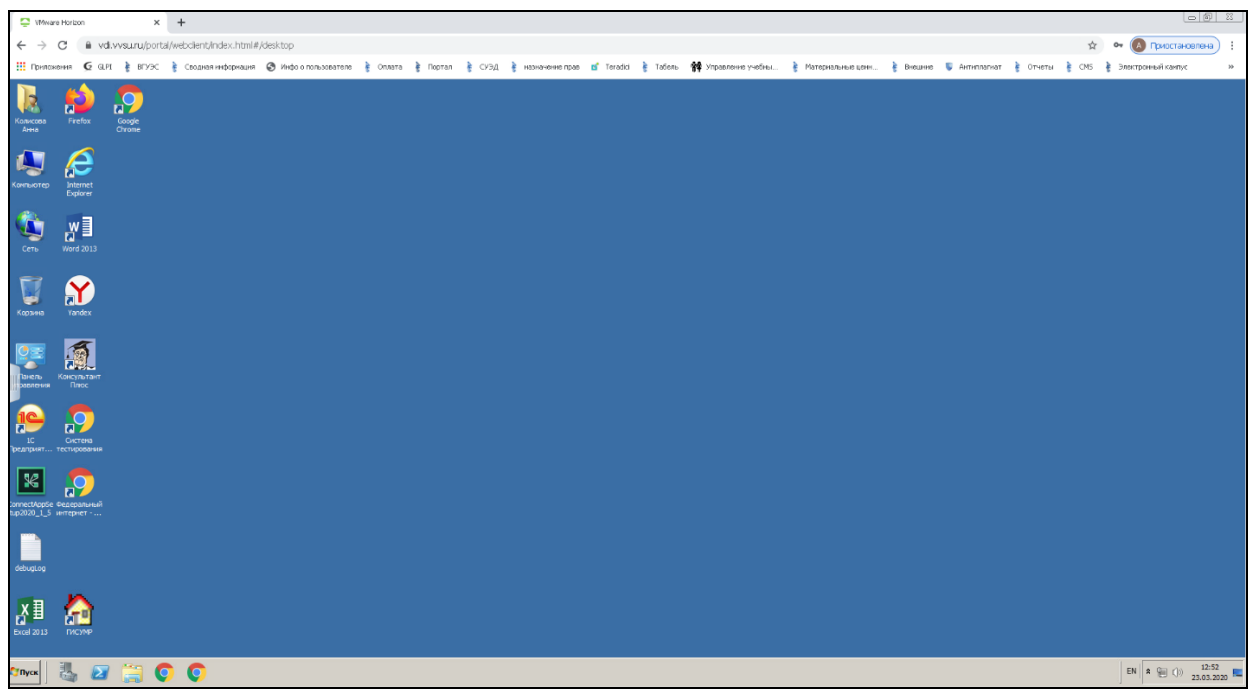

Рисунок 3 Рабочий стол

Для того, чтобы завершить сеанс нажмите на кнопку «Пуск – Завершение сеанса» (Рисунок 4).

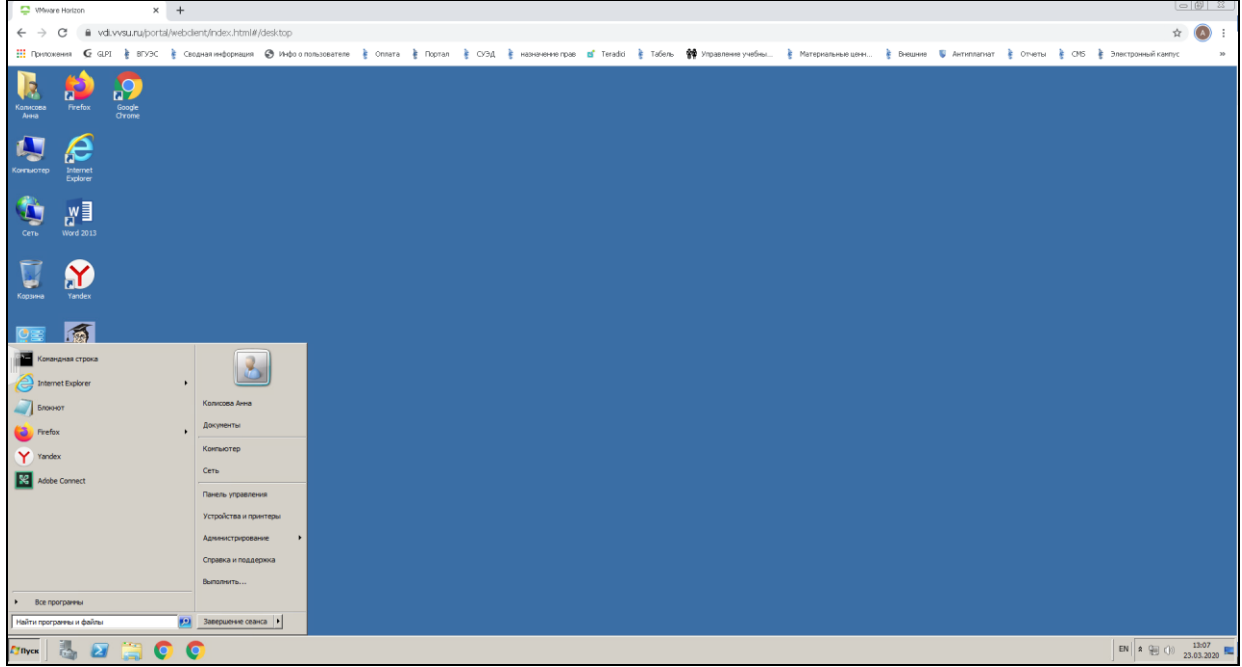

Рисунок 4 Завершение сеанса